## Upgrade Java 8 manually

The IDERA Dashboard comes with a Java SE Runtime Environment 7 already set up.

To manually update the Java SE Runtime Environment 8 perform the steps below:

- 1. Open Windows Services Manager and stop the Idera Dashboard Core Service and the Idera Dashboard Web Application Service.
- 2. Go to the official ORACLE website (http://www.oracle.com/technetwork/java/javase/downloads/jre8-downloads-2133155.html), accept the License Agreement, and download the JRE patch.
- 3. Extract the JRE files and review that they contain a bin and a lib folder along with other individual files.
- 4. Replace the JRE files in the IDERA Dashboard JRE folder (i.e. "C:\Program Files\Idera\Dashboard\WebApplication\JRE").
- 5. Open Windows Services Manager and start the Idera Dashboard Core Service and the Idera Dashboard Web Application Service.
- 6. To validate the Java version, on the JRE folder open the release file with a notepad editor.

IDERA | Products | Purchase | Support | Community | Resources | About Us | Legal